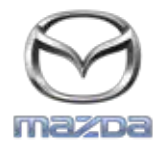

MZD CONNECT

## GRACENOTE

## NOTA: Antes de iniciar, assegure-se de que o carro está parado e estacionado num lugar seguro. O processo de actualização Gracenote não pode ser efectuado com os comandos de voz.

- 1. Inserta um pen drive no seu computador.
- 2. Transfira o ficheiro Gracenotes<data>.up para o pen drive. Verifique de que dispõe de pelo menos 1GB de espaço restante e guarde o ficheiro Gracenotes<data>.up no nível superior de pastas de ficheiros no seu pen drive.

## Mac OS

- Safari: Depois de selecionar "Click Here" (Clique Aqui), procure o ficheiro "Gracenotes<data>.up" na pasta "Downloads" (Baixadas) ou outra pasta designada e arraste o ficheiro para o ícone do pen drive no ambiente de trabalho.
- Firefox: Depois de selecionar "Click Here" (Clique Aqui), e "Save File" (Guardar ficheiro), procure o ficheiro "Gracenotes<data>.up" na pasta "Downloads" (Baixadas) ou outra pasta designada e arraste o ficheiro para o ícone do pen drive no ambiente de trabalho.
- Chrome: Depois de selecionar "Click Here" (Clique Aqui), clique em "Show in folder" (Mostrar na pasta) junto ao nome do ficheiro "Gracenotes<data>.up" na parte inferior da janela, procure o ficheiro na pasta "Downloads" (Baixadas) ou outra pasta designada e arraste o ficheiro para o ícone do pen drive no ambiente de trabalho.

## Windows OS

- Firefox: Depois de selecionar "Click Here" (Clique Aqui), e seleccionar "Save to Disk" (Guardar no disco), clique em "OK", procure o ficheiro "Gracenotes<data>.up" na sua pasta de baixadas designada, clique com o botão do lado direito do rato no ícone do ficheiro, seleccione "Send To" (Enviar para) e seleccione o seu pen drive por nome e/ou letra da unidade na janela para transferir o ficheiro.
- Chrome: Depois de selecionar "Click Here" (Clique Aqui), clique em "Show in folder" (Mostrar na pasta) junto ao nome do ficheiro "Gracenotes<data>.up" na parte inferior da janela, clique em "Move this file" (Mover este ficheiro), localize o seu pen drive por nome e/ou letra da unidade em "My Computer" (O Meu computador) e clique em "Move" (Mover) para transferir o ficheiro.
- IE8/9: Depois de selecionar "Click Here" (Clique Aqui), clique em "Save" (Guardar) na janela "File Download" (Baixar ficheiros) e seleccione onde irá guardar o ficheiro "Gracenotes<data>.up". Recomenda-se que guarde o ficheiro "Gracenotes<data>.up" directamente na sua pen drive.
- 3. Quando a transferência para a pen drive estiver concluída, retire em segurança a pen drive do seu computador e introduza-a na porta USB do seu veículo.
- 4. Selecione "Settings" (Definições) no ecrã principal do carro.
- 5. Percorra para o lado direito e selecione o separador "System" (Sistema).
- 6. Selecione "Music Database Update" (Actualização da base de dados de músicas).
- 7. O sistema irá perguntar-lhe se gostaria de procurar um pacote de actualização da Base de dados de músicas no seu pen drive. Selecione "Search" (Procurar).
- 8. O sistema mostra a versão actual de Music Update (Actualização de músicas) e lista outras actualizações que se encontram disponíveis no seu pen drive. Selecione actualização mais recente.
- 9. O sistema apresenta a versão Music Update (Actualização de músicas) actualmente instalada no seu sistema e pergunta-lhe se pretende instalar a versão Music Update (Actualização de músicas) seleccionada no passo 8. Selecione "Install" (Instalar).
- 10. A actualização pode demorar algum tempo. Quando concluída, o sistema irá indicar que a actualização foi bem-sucedida e pedir-lhe para voltar a ligar o veículo para que as alterações entrem em vigor. Volte a ligar o veículo.
- 11. A pen drive pode ser removida em segurança da porta USB do veículo.